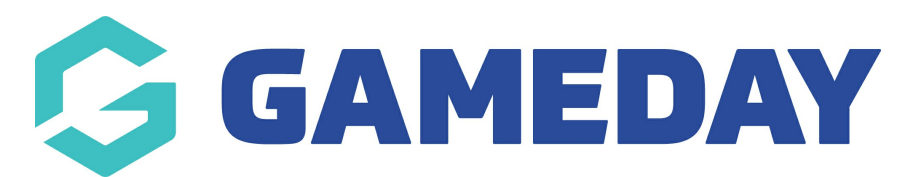

## How do I update my active Event ID rule?

Last Modified on 09/04/2024 1:49 pm AEST

In GameDay, administrators can replace their existing Event ID allocation rule with a new rule, to update the format of unique IDs that are assigned to Events.

To update the active Event ID rule of your database:

1. In the left-hand menu, click **My Organisation** > **SETTINGS** 

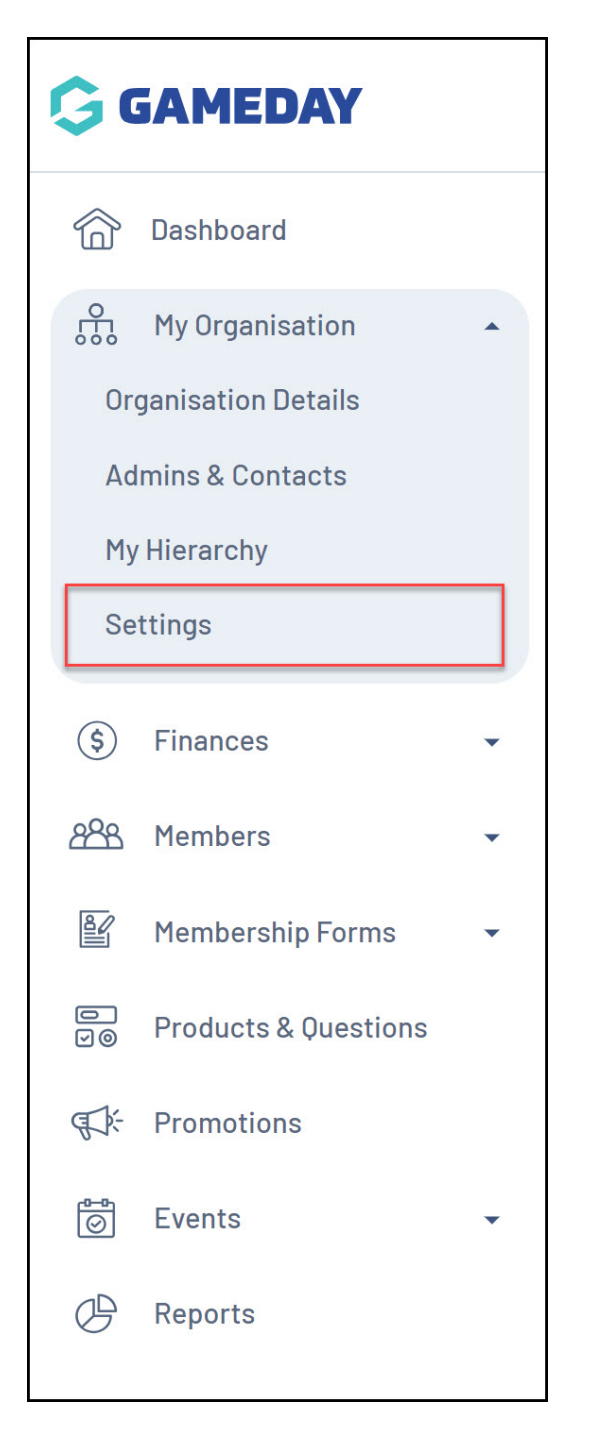

2. Click on the ID MANAGEMENT tab

| Settings 😨           |              |               |
|----------------------|--------------|---------------|
| Seasons & Age Groups | Member Types | ID Management |
| Seasons Age G        | roups        |               |

3. Click on the **EVENT ID** tab

| Settings 🧕                         |               |
|------------------------------------|---------------|
| Seasons & Age Groups Member Types  | ID Management |
| Organisation ID Member ID Event ID |               |
| Create New Rule                    |               |

4. Click **CREATE A NEW RULE** - click here for more information on the setup process for Event ID rules

| ettings 🛛           |           |          |               |  |
|---------------------|-----------|----------|---------------|--|
| Seasons & Age Group | s Memb    | er Types | ID Management |  |
| Organisation ID     | Member ID | Event ID | ]             |  |
| Create New Rule     |           |          |               |  |

5. Click the Actions arrow against the rule and click USE THIS RULE

| tings 🛛              |                   |         |                 |            |                 |                |
|----------------------|-------------------|---------|-----------------|------------|-----------------|----------------|
| Seasons & Age Groups | Member Types      | ID Mana | igement         |            |                 |                |
| Organisation ID Me   | ember ID Event II | D       |                 |            |                 |                |
| Create New Rule      |                   |         |                 |            | Please Select 🔹 | ¢              |
| Rule Name 🗢          | Prefix            | Suffix  | Starting Number | Max Number | Status          | Action(s)      |
| Event ID Rule 2      | EV                | 24      | 01              | 99         | Inactive        | Ed Use This Ru |
|                      | EV/               | 23      | 01              | 99         | Active          | Edit           |

6. A confirmation pop-up will appear and ask you how you would like to apply this rule for existing events.

- Update Rule Only: This new rule will only apply to new events created after this rule is active it will not change existing Event IDs
- **Generate Historical IDs**: This will overwrite any existing EventIDs assigned to your events, and use this rule when new events are created

| Organisation  | D Member ID Event ID                                                                                                    |                                        |
|---------------|----------------------------------------------------------------------------------------------------|----------------------------------------|
|               | Set this as your active rule                                                                                                    | ×                                      |
| Create New F  | Would you like to generate ID's for all existing records to r<br>change? Choosing "Create Rule Only" will not update any e<br>have been created. | reflect this rule<br>existing IDs that |
| Event ID Rule | Create Rule Only Genera                                                                                                    | te Historical IDs                      |

This new rule will now be active and will begin assigning Event IDs based on the option selected.

Note: Please allow 5 minutes for Event IDs to start appearing within an event

## **Related Articles**